## Add a Facility

Home > eICS > Guide - Facilities > Add a Facility

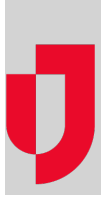

As a Domain Administrator, you can add a new facility to your domain and, if appropriate, specify the business type to which it belongs. Business types determine certain terminology, as well as the relevant type of facility and plans that best suit a facility. Further, when using eICS in conjunction with Juvare Exchange, the type of facility in eICS matches with facility types and subtypes in Juvare Exchange.

As part of this process, you want to make one or more Incident Command plans available to the new facility. If you make only one plan available to the facility, by default, it becomes its active plan. If you grant access to multiple plans, go to the new facility's *Plan Summary* to select its active plan.

## To add a facility

- 1. Point to Planning and click Facilities. The Facility Administration page opens.
- 2. On the left, below the list of facilities, click **Add Facility**. The *New Facility* section opens.
- 3. On the General drawer, enter this information.

| Field                 | Description                                                                                                |
|-----------------------|----------------------------------------------------------------------------------------------------|
| Name                  | Name of the facility.                                                                                      |
| Report Name           | Name of the associated report.                                                                             |
| Domain                | Domain to which the facility belongs.                                                                      |
| Address               | Physical address of the location.                                                                          |
| Location              | Latitude and longitude of the location.                                                                    |
| Business<br>Type      | Type of business with which domain is associated.                                                          |
| Туре                  | Type of building with which the facility is identified.                                                    |
| Incident<br>Sharing   | Allows individual incidents and pieces of incident information associated with this facility to be shared. |
| Common<br>Facility ID | Identification code/identifier that links name and location of a particular facility.                      |

4. Click Save.

5. On the Details drawer, enter this information.

| Field                  | Description                                                                                                    |
|------------------------|----------------------------------------------------------------------------------------------------|
| Facilit<br>y<br>Group  | Parent system or group to which this facility belongs.                                                                                       |
| Availa<br>ble<br>Plans | Incident command plans available for this facility.                                                                                          |
| Busin<br>ess<br>Type   | Type of business with which domain is associated.                                                                                            |
| Notific ations         | Ad-hoc notifications is a premium plug-in that allows you to send voice, text, or email notifications at any time regardless of an incident. |
| Region                 | Health systems, facility groups, coalitions, and/or domains that form networks and have the ability to coordinate incident response.         |

## Helpful Links

Juvare.com

Juvare Training Center

Announcements

**Community Resources** 

| Voice<br>Notific<br>ations            | Indicates whether voice notifications are enabled or disabled.                                                                                                    |
|---------------------------------------|----------------------------------------------------------------------------------------------------|
| Com<br>mand<br>Cente<br>r<br>Details  | Phone, Fax, and Location for the facility's known command center.                                                                                                    |
| Incide<br>nt<br>Dash<br>board<br>Tabs | Click <b>Add Tab</b> and enter the Name and URL for additional tabs to appear on the incident dashboard.<br><b>Note</b> : If a site you are adding is likely to contain non-secure or mixed content, an icon appears next to the website name and the <b>URL</b> field is outlined in the same color as the icon. The system also generates a warning message when you save this information. |

6. Click Save.